🥑 Within this how to guide all the images will display the steps highlighted in orange.

## STEP 1

# Login to your FoundU profile via your FoundU app or using your internet browser

Note: If you do not have the app you can download this in your Google Play or Apple App Store

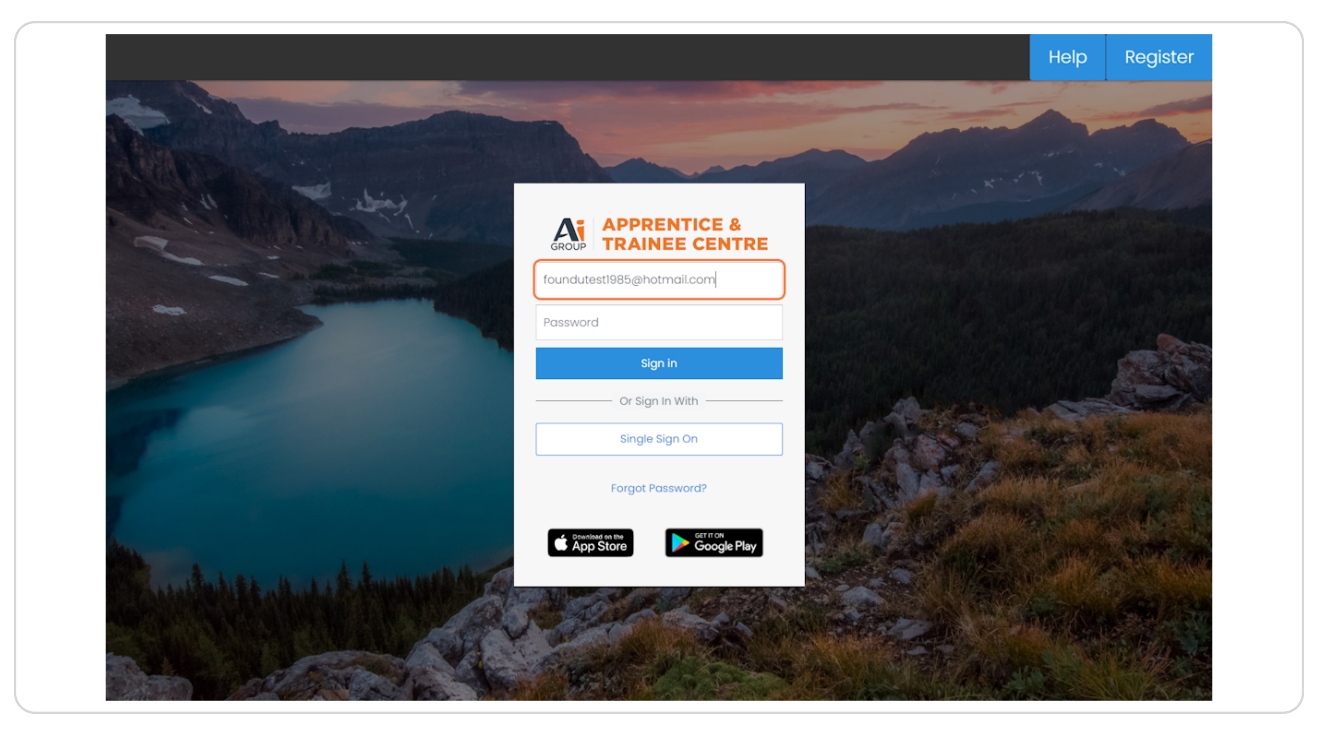

| U Work - Time Off - Times |                                                                               |                                      |
|---------------------------|-------------------------------------------------------------------------------|--------------------------------------|
| Welcome Back Foundu 🗇     | You have not setup your foundU Clock<br>app passcode<br>Setup your passcode > | Your TFN d<br>completion<br>Complete |
| Resources                 | rtal                                                                          |                                      |
| Uncoming Destay           |                                                                               |                                      |

## Select the 'Hamburger menu in the top left corner

## STEP 3

## **Click on 'View Profile'**

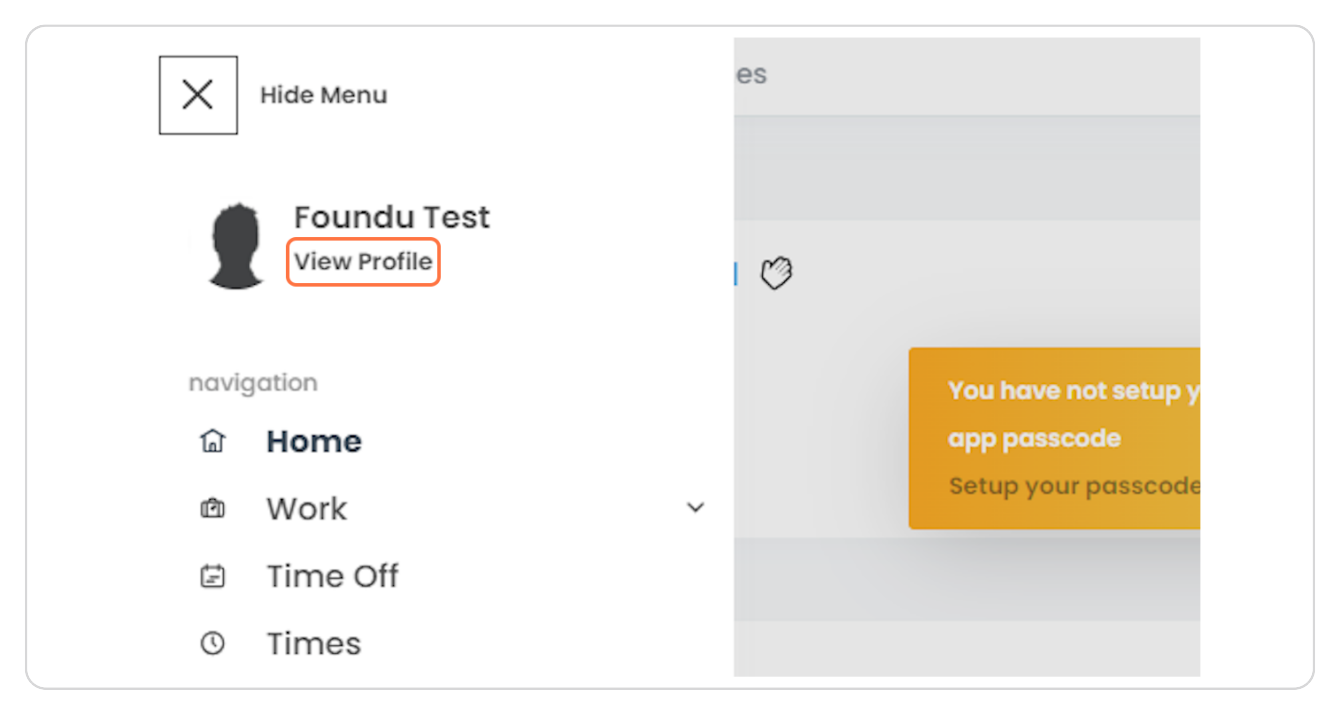

# To update your tax, super or bank details select 'Financial details'

Note: It may ask you to re verify yourself.

| ≡ <b>U</b> Work ~ Time Off ~ Times |                   | • <b>1</b>             |
|------------------------------------|-------------------|------------------------|
| Profile                            |                   |                        |
| Confidential Details               |                   |                        |
| 릝 Payslips                         | Financial Details | ATO Documents          |
| R Personal Details                 | Address           |                        |
| Details                            |                   |                        |
| 🖨 Apply for Leave                  | Documents         | O Clock Passcode       |
| S Qualifications                   | 8 Achievements    | 8 Description & Skills |
| . Active Devices                   | 🖸 Other           | Change Password        |
| G→ Logout                          |                   |                        |

# If required: Override existing bank details for 'Account Name', 'BSB' and Account number

Note: To add additional bank details click 'Add' and enter in 'Account Name', 'BSB', 'Account Number' and amount to be added to the account

| Edit Financial Details                                                                                                    |                  |                |                | ) |
|----------------------------------------------------------------------------------------------------|------------------|----------------|----------------|---|
| Account Name *                                                                                                    |                  | BSB *          |                |   |
| Foundu Test                                                                                                    |                  | 063-093        |                |   |
| Account Number *                                                                                                    |                  |                |                |   |
| 4528264                                                                                                    |                  |                |                |   |
| Additional Accounts + Add                                                                                                    |                  |                |                |   |
| Account Name                                                                                                    | Account BSB      | Account Number | Account Amount |   |
| 10.00 Select the appropriate Superfund option Default Fund Use my ow Super Fund * Search by product name, fund name, ABN or US AustralianSuper (USI: STA0100AU) | n fund<br>I code |                |                |   |
| Super salary sacrifice (pre-tax)                                                                                                    |                  |                |                |   |

## STEP 6

To add additional tax - Enter an amount under the 'Additional tax' section

| E U Work - Time Off - Times                                                                                                    |             |                | 0              |
|----------------------------------------------------------------------------------------------------|-------------|----------------|----------------|
| Edit Financial Details                                                                                                    |             |                |                |
| Account Name *                                                                                                    |             | BSB *          |                |
| Foundu Test                                                                                                    |             | 063-093        |                |
| Account Number *                                                                                                    |             |                |                |
| 4528264                                                                                                    |             |                |                |
| Additional Accounts + Add                                                                                                    |             |                |                |
| Account Name                                                                                                    | Account BSB | Account Number | Account Amount |
| Select the appropriate Superfund option Defoult Fund Use my own f Super Fund * Search by product name, fund name, ABN or USI c | und         |                |                |
| AustralianSuper (USI: STA0100AU)                                                                                               | v           |                |                |
| Super salary sacrifice (pre-tax)                                                                                               |             |                |                |
| \$ <del>v</del> 5.00                                                                                                    |             |                |                |
| Employee personal super contribution (post-tax)                                                                                |             |                |                |
|                                                                                                    |             |                |                |

To add additional super - enter the amount you wish to add under 'Employee personal super contribution (Post-tax)'

| Account Name                                                  | Account BSB         | Account Number           | Account Amount   |  |
|---------------------------------------------------------------|---------------------|--------------------------|------------------|--|
| Additional Tax *                                              |                     |                          |                  |  |
| \$ 10.00                                                      |                     |                          |                  |  |
| Select the appropriate Superfund option                       |                     |                          |                  |  |
| Default Fund Use my own                                       | fund                |                          |                  |  |
| Super Fund *<br>Search by product name, fund name, ABN or USI | code                |                          |                  |  |
| AustralianSuper (USI: STA0100AU)                              | •                   |                          |                  |  |
|                                                               |                     |                          |                  |  |
| s + 5.00                                                      |                     |                          |                  |  |
|                                                               |                     |                          |                  |  |
| Employee personal super contribution (post-tax) © 0.00        |                     |                          |                  |  |
| Update                                                        |                     |                          |                  |  |
| Deductions                                                    |                     |                          |                  |  |
| Title Amount                                                  | Reference Recurring | Deducted From Start Date | End Date Actions |  |
|                                                               |                     |                          |                  |  |

### STEP 8

Once you have made changes to any of your financial information ensure you select 'Update'

| Employee person  | al super contribution (post-t                                           | ax)       |  |  |  |  |  |
|------------------|-------------------------------------------------------------------------|-----------|--|--|--|--|--|
| \$ 0.00          |                                                                         |           |  |  |  |  |  |
| This contributio | This contribution type is taken from your net pay. If you want the supe |           |  |  |  |  |  |
| Update           | Update                                                                  |           |  |  |  |  |  |
| Deduct           | Deductions                                                              |           |  |  |  |  |  |
| Title            | Amount                                                                  | Reference |  |  |  |  |  |
|                  |                                                                         |           |  |  |  |  |  |